## 登入【年度奉獻收據】及【奉獻明細表】系統-教學

>>> 大埔浸信會 手機版: Tai Po Baptist Church 年度奉獻收據及奉獻明細表 登入網頁,請輸入: 1. 中文姓名或英文姓名 登入系統 2. 手機號碼(接收SMS) 3. 身份證頭4位數字 中文全名或英文全名 4. 驗證碼顯示的數字及或英文字母 接收短訊 (SMS) 電話號碼 身份證號碼首4位數字 ULXR 輸入驗證碼 3 (資料須與本會會友資料庫相符) 如未能登入系統,請Whatsapp 到 9753 0725,通知會計部協助。謝謝!

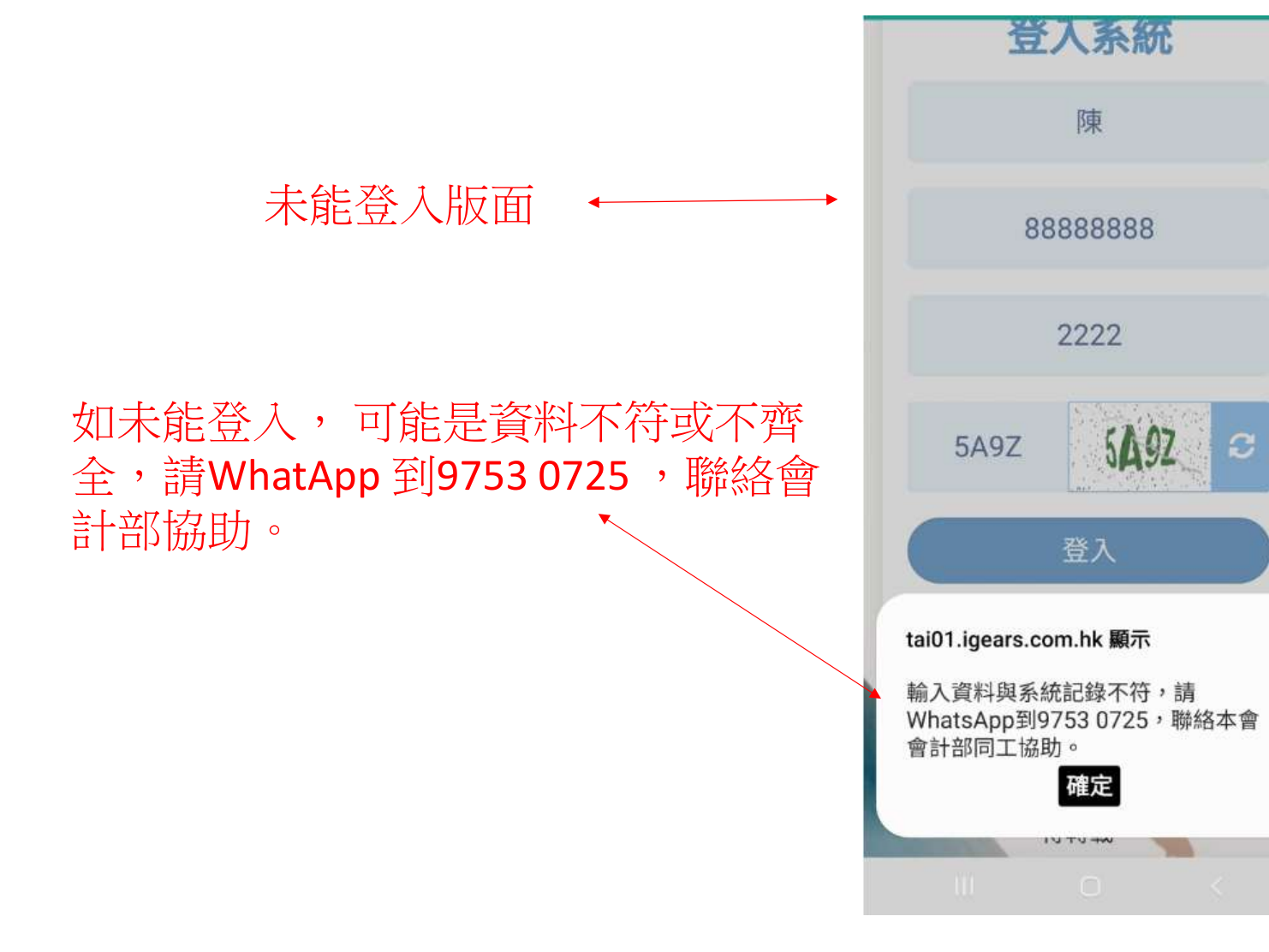

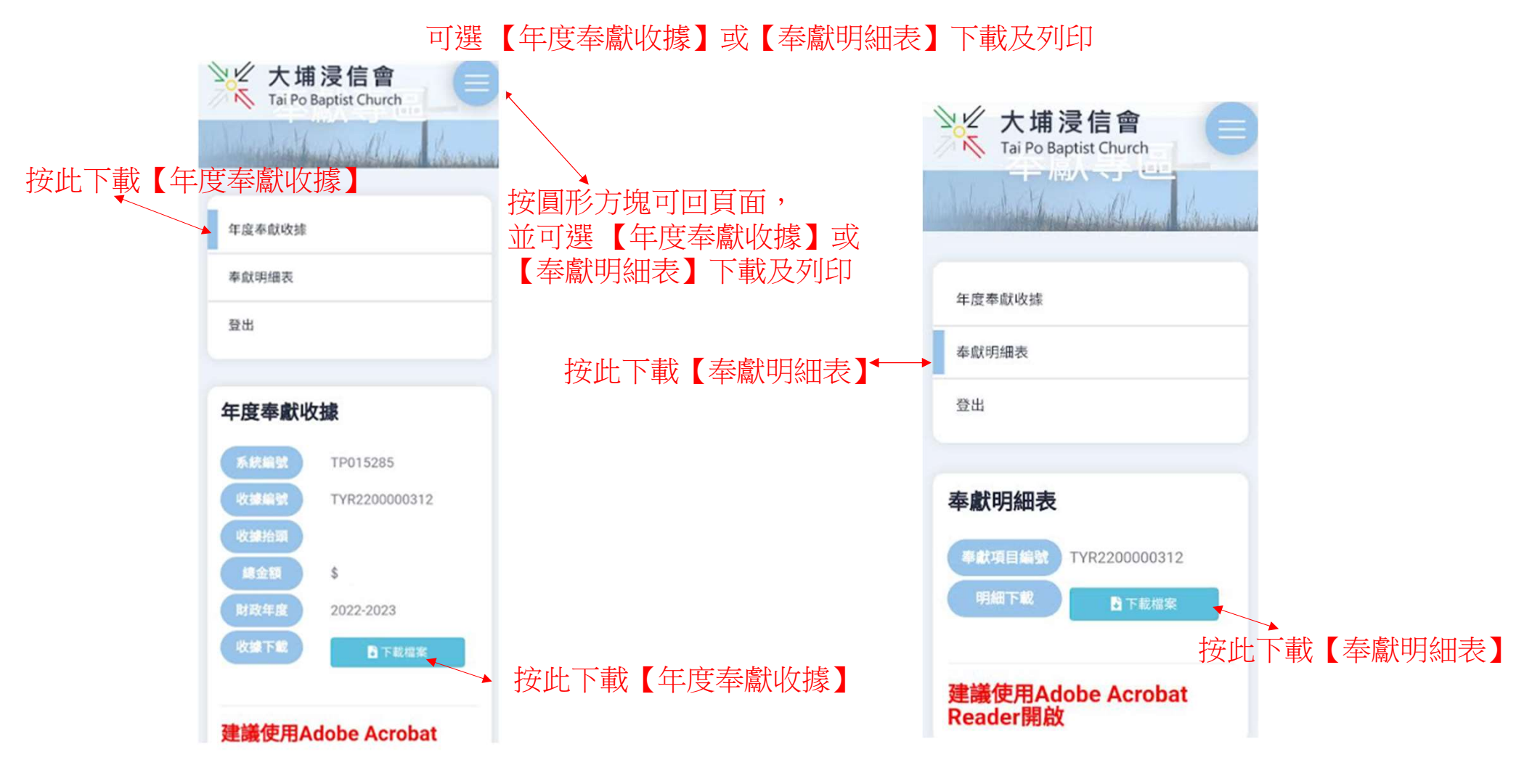

## 登入【年度奉獻收據】及【奉獻明細表】系統-教學

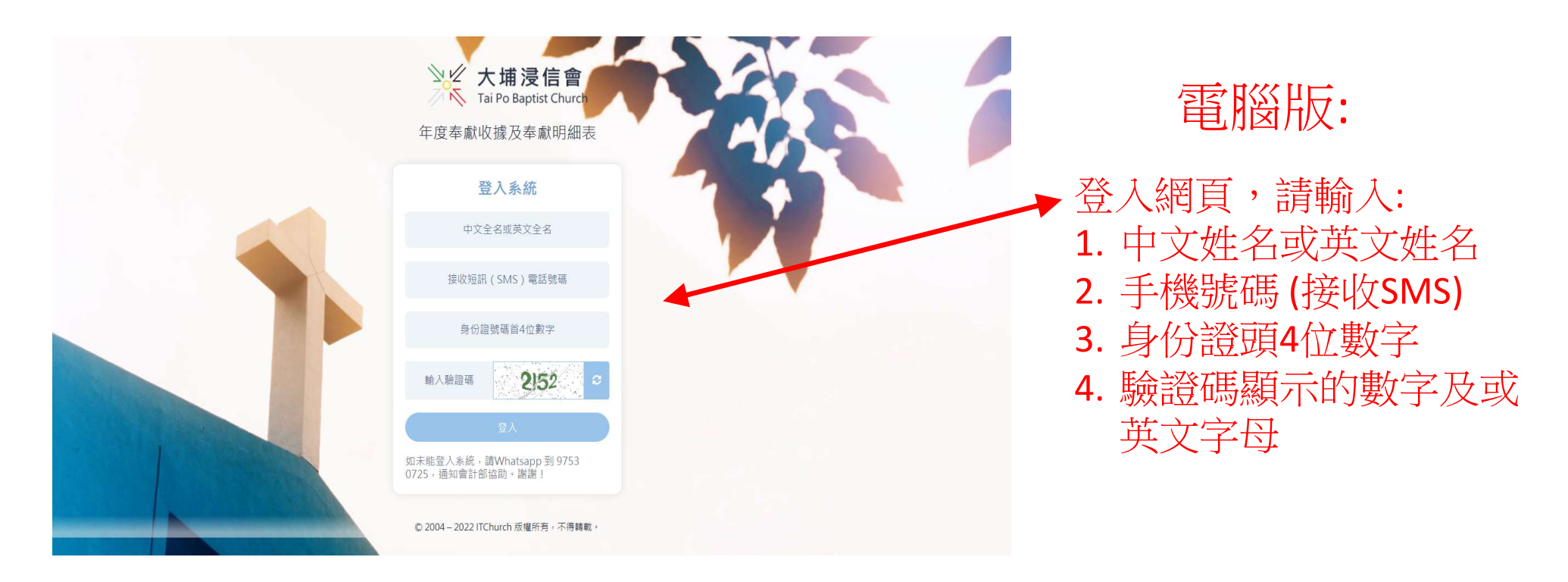

## (資料須與本會會友資料庫相符)

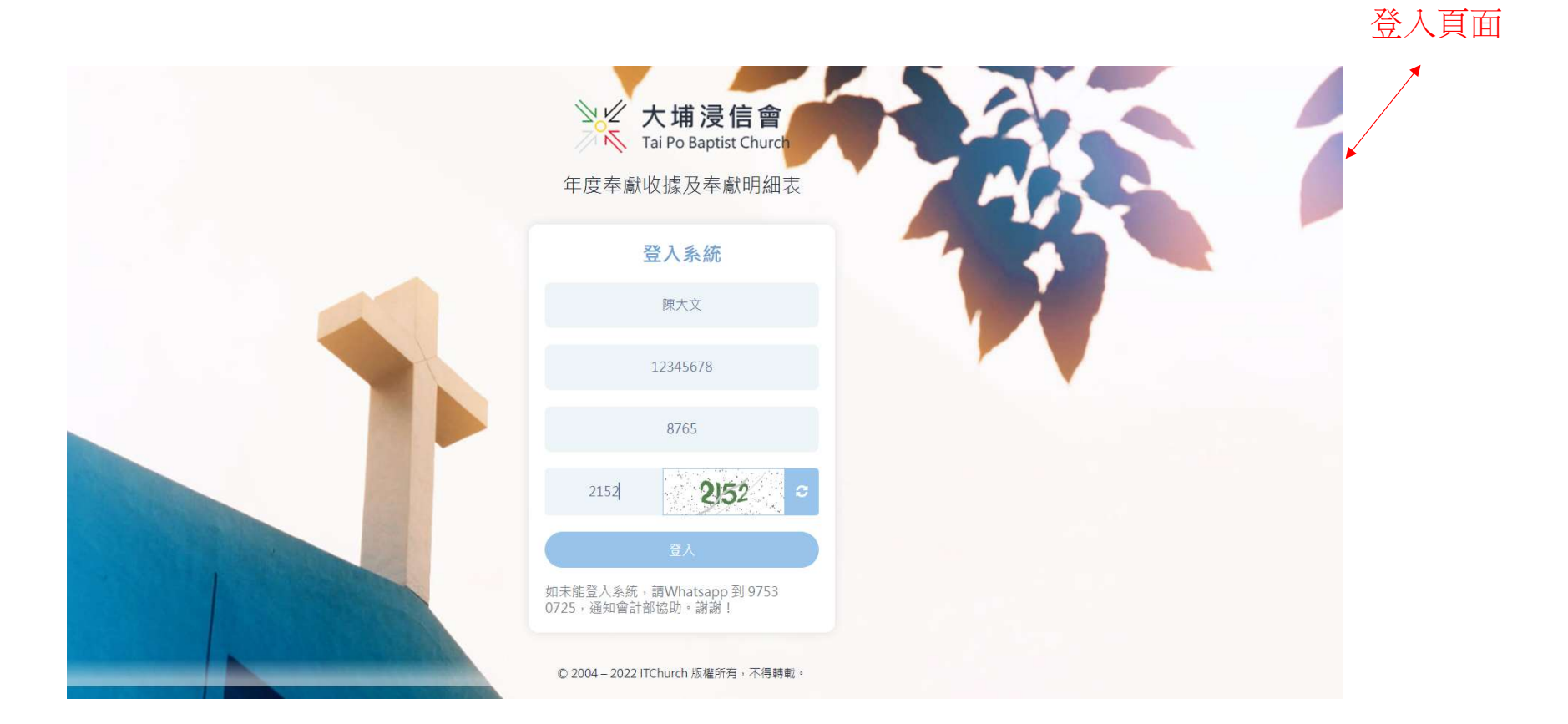

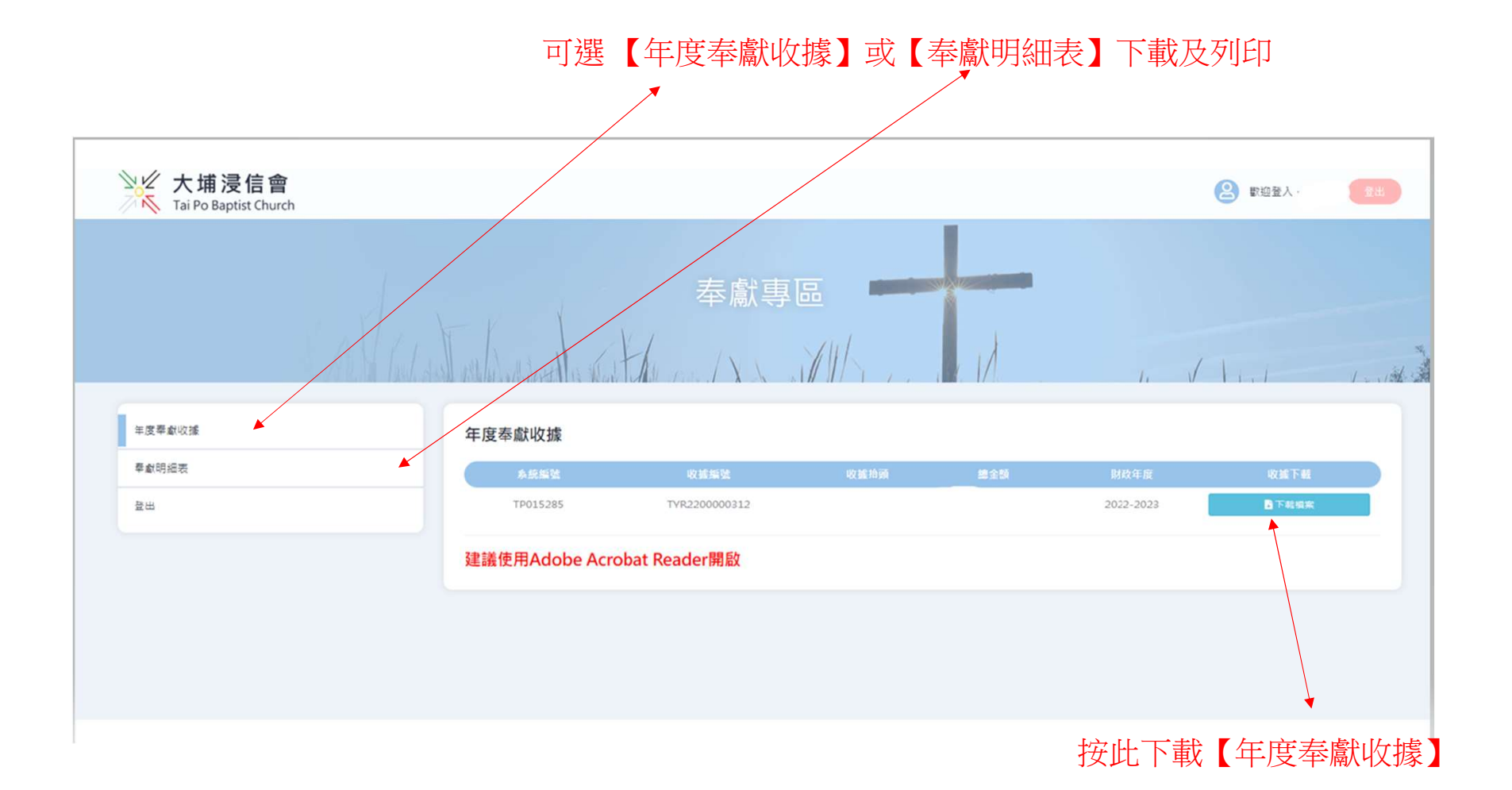

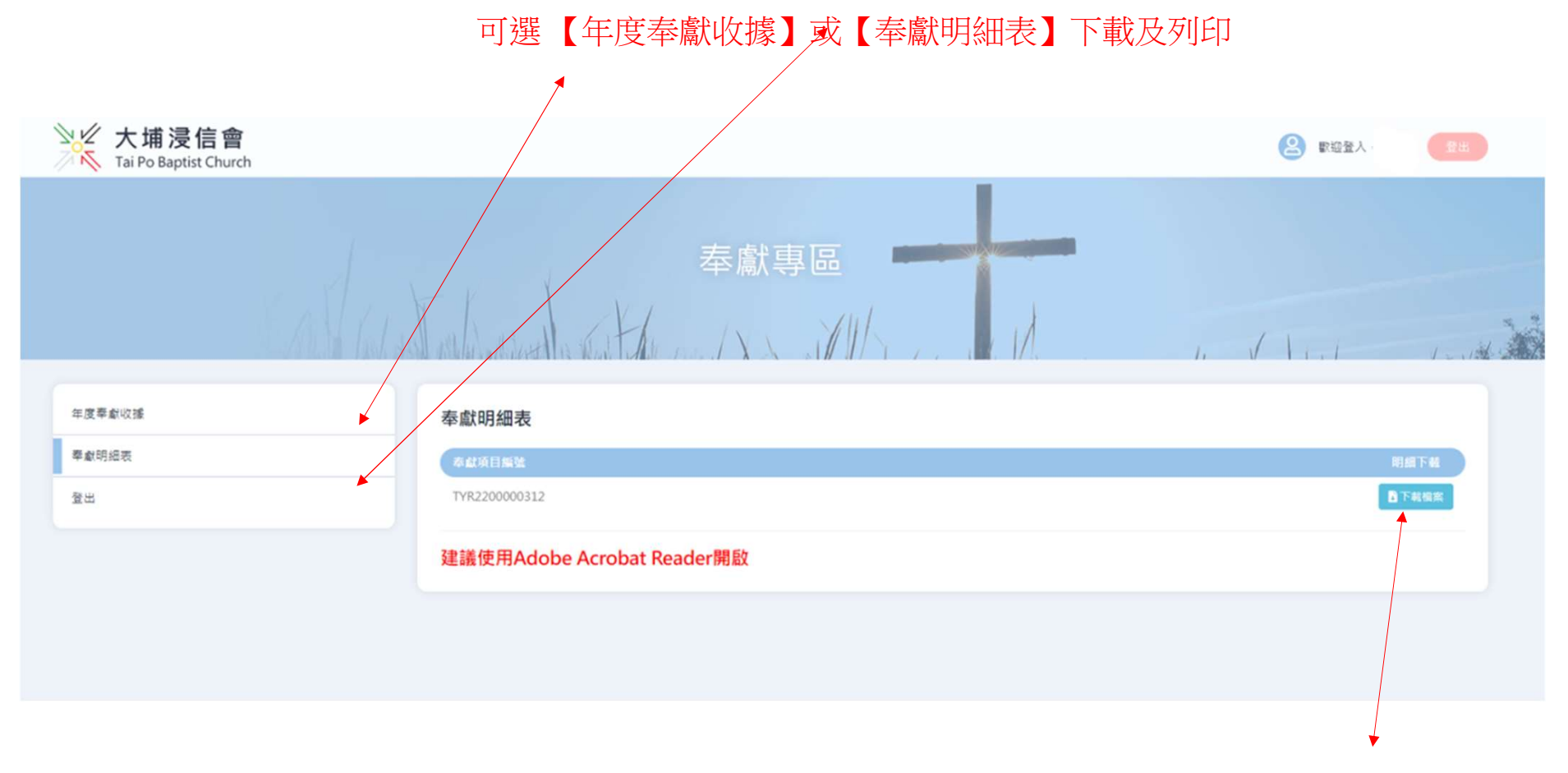

按此下載【奉獻明細表】

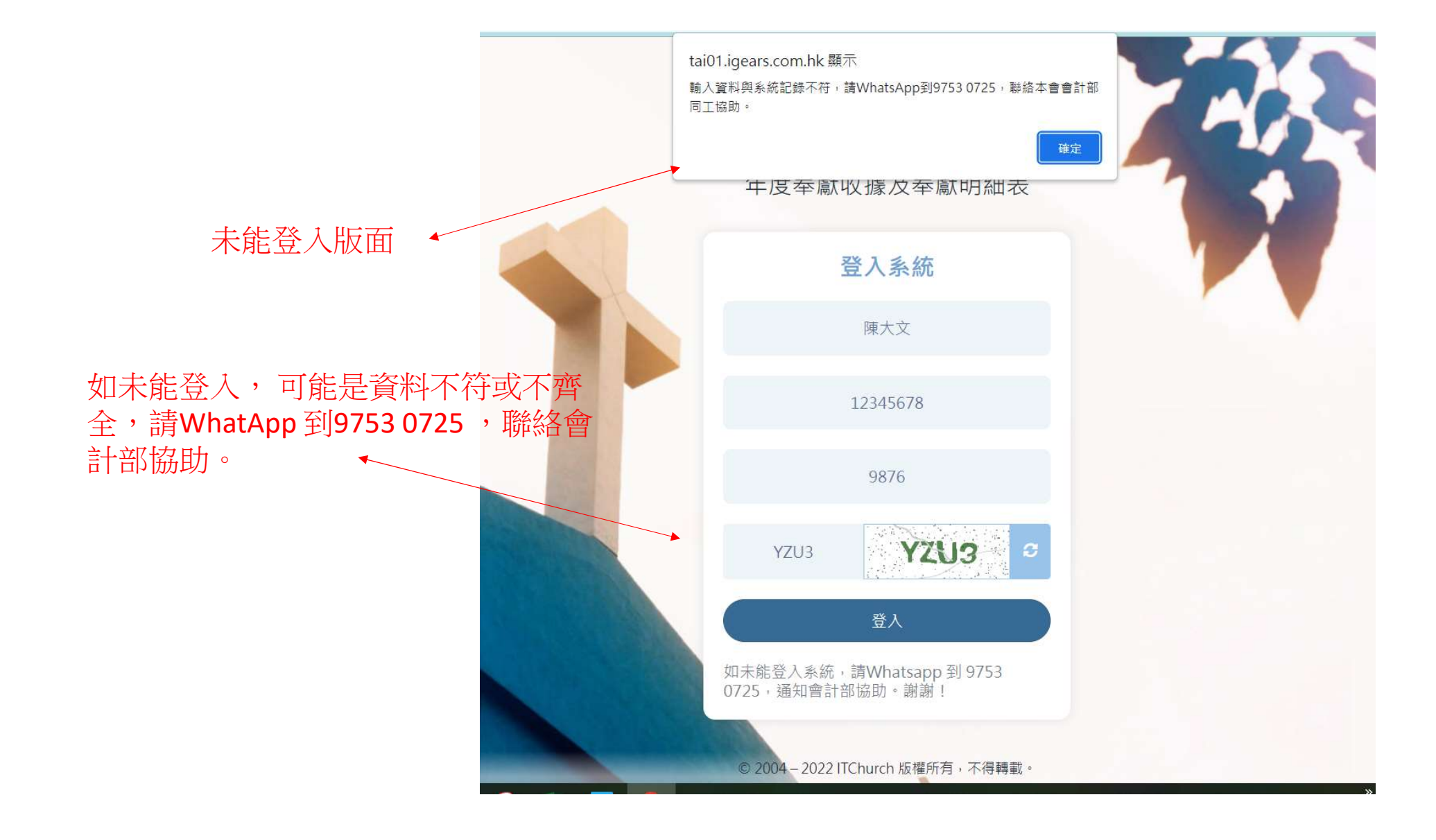